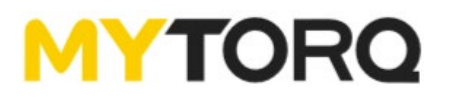

# **MY-SAVER User Manual**

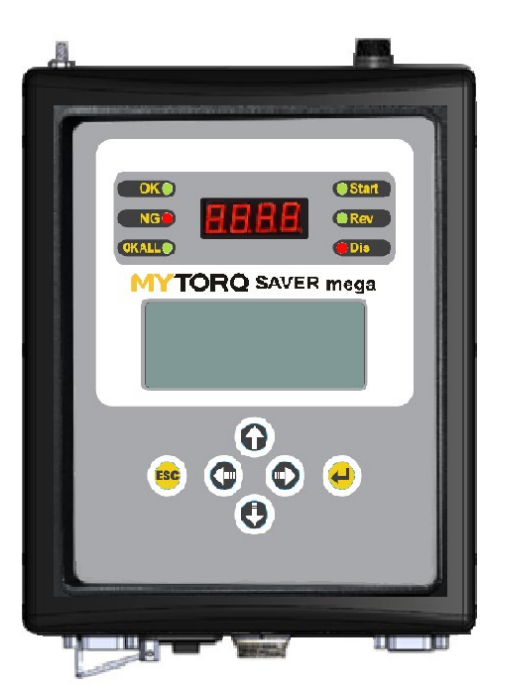

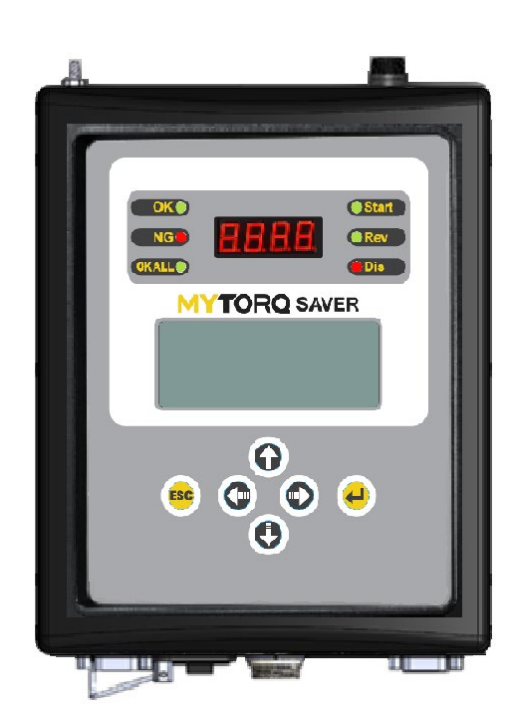

# Model : <u>MY-SAVER MEGA</u>

# Model : <u>MY-SAVER</u>

## SAING EI CORP.

https://www.mytorqtools.com

Y2F214-2E-015 20220112

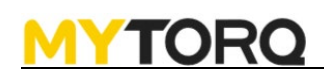

## **Table of Contents**

| <u>1.</u> Product specification introduction                  | 2   |
|---------------------------------------------------------------|-----|
| 2. Appearance introduction                                    | 3   |
| <u>2.1</u> Panel                                              | 3   |
| <u>2.2</u> Bottom                                             | 4   |
| <u>2.3</u> Upper case                                         | 4   |
| <u>2.4</u> LCM display function introduction                  | 5   |
| <u>3.</u> System setting method introduction                  | 5   |
| 3.1 Hot key function introduction                             | 5   |
| 3.2 Enter setting function page                               | 5   |
| <u>4.</u> Control setting                                     | 6   |
| 5. Program setting                                            | 7   |
| 6. Screw setting                                              | 8   |
| 7. Extra function                                             | 8   |
| 8. CONFIRM mode                                               | 9   |
| 9. External output control function description               | .10 |
| <u>10.</u> External input control function description        | .11 |
| 11. Data transmission description and flow control suggestion | .12 |
| 12. EXPLODED VIEW DRAWING & PARTS LIST                        | .16 |

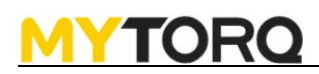

### 1. Product specification introduction

| Model                 | MY-SAVER               | MY-SAVER MEGA     |  |
|-----------------------|------------------------|-------------------|--|
| Input Voltage         | AC 115                 | V / 230V          |  |
| Input Frequency       | 50 - (                 | 60Hz              |  |
| Input Current         | 6.3                    | 3A                |  |
| Input Voltage         | DC                     | 40V               |  |
| Output Current        | Мах                    | x 9A              |  |
| Output Power          | 360W                   |                   |  |
| Function Period       | 1s ON / 3s OFF         |                   |  |
| Size                  | 241 x 185 x 127(mm)    |                   |  |
| Weight                | 3.4Kg                  |                   |  |
|                       | MY-SAVER3/5/7series    |                   |  |
| DC screwdriver model: | MY-SAVER3 MINI series  | MY-SAVER12 series |  |
|                       | MY-SAVER3/5/7RA series |                   |  |

#### 2. Appearance introduction

#### 2.1 Panel

- 1. OK signal LED
- 2. NG signal LED
- 3. OKALL signal LED
- 4. Four-digit-seven-segment display for torque value
- 5. ESC button (Return/Leave/Enter setting mode)
- 6. Up 
   Down 
   Left 
   Right buttons

- 7. Start signal LED
- 8. Reverse signal LED
- 9. Disable signal LED
- 10. 16X4 LCM display setting function
- 11. Enter button (Select/Confirm)

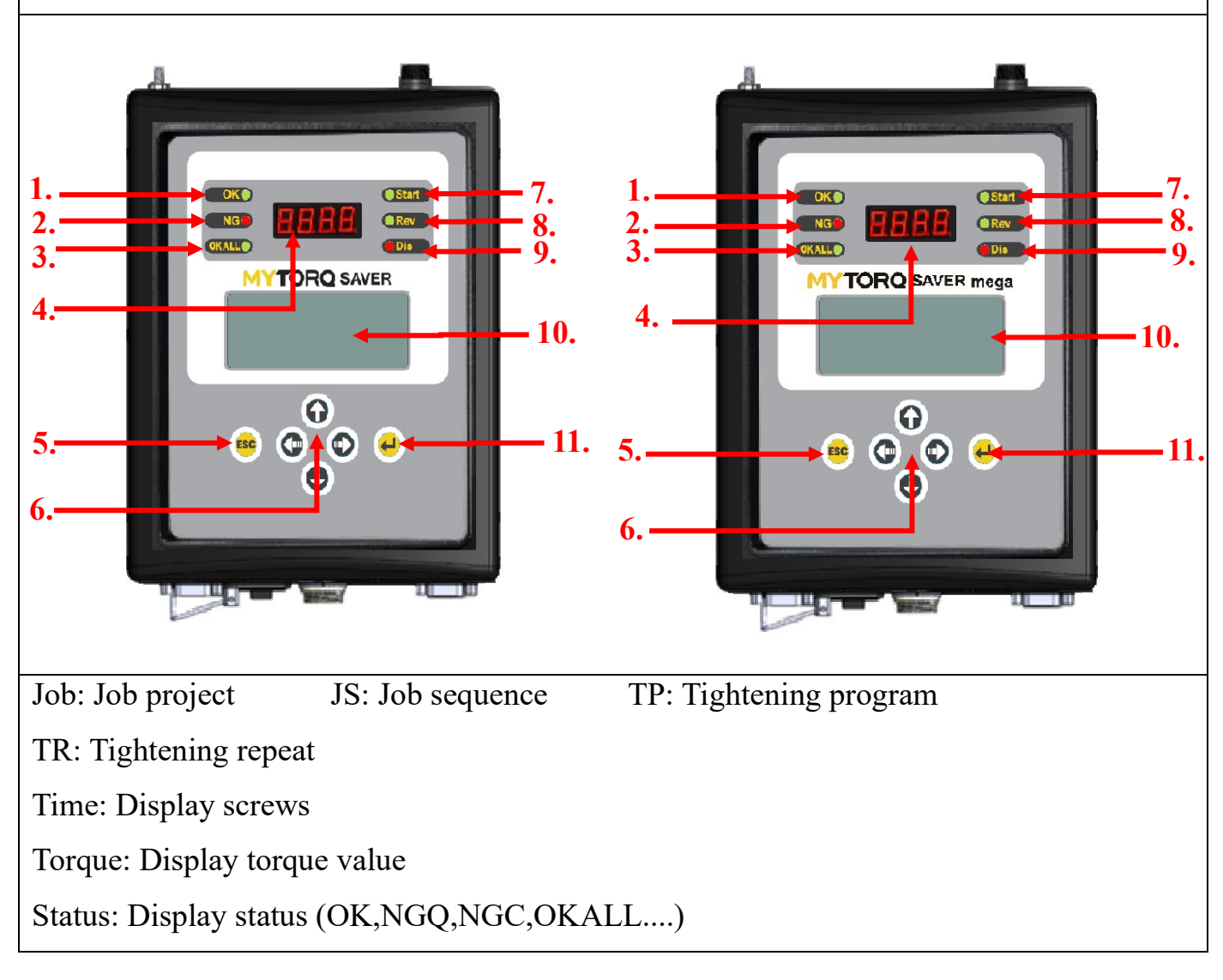

Notice:

Bar code scanner: There will be a waiting time of 20 seconds when the controller is turned on, the controller has no scanner function during this time

### 2.2 Bottom

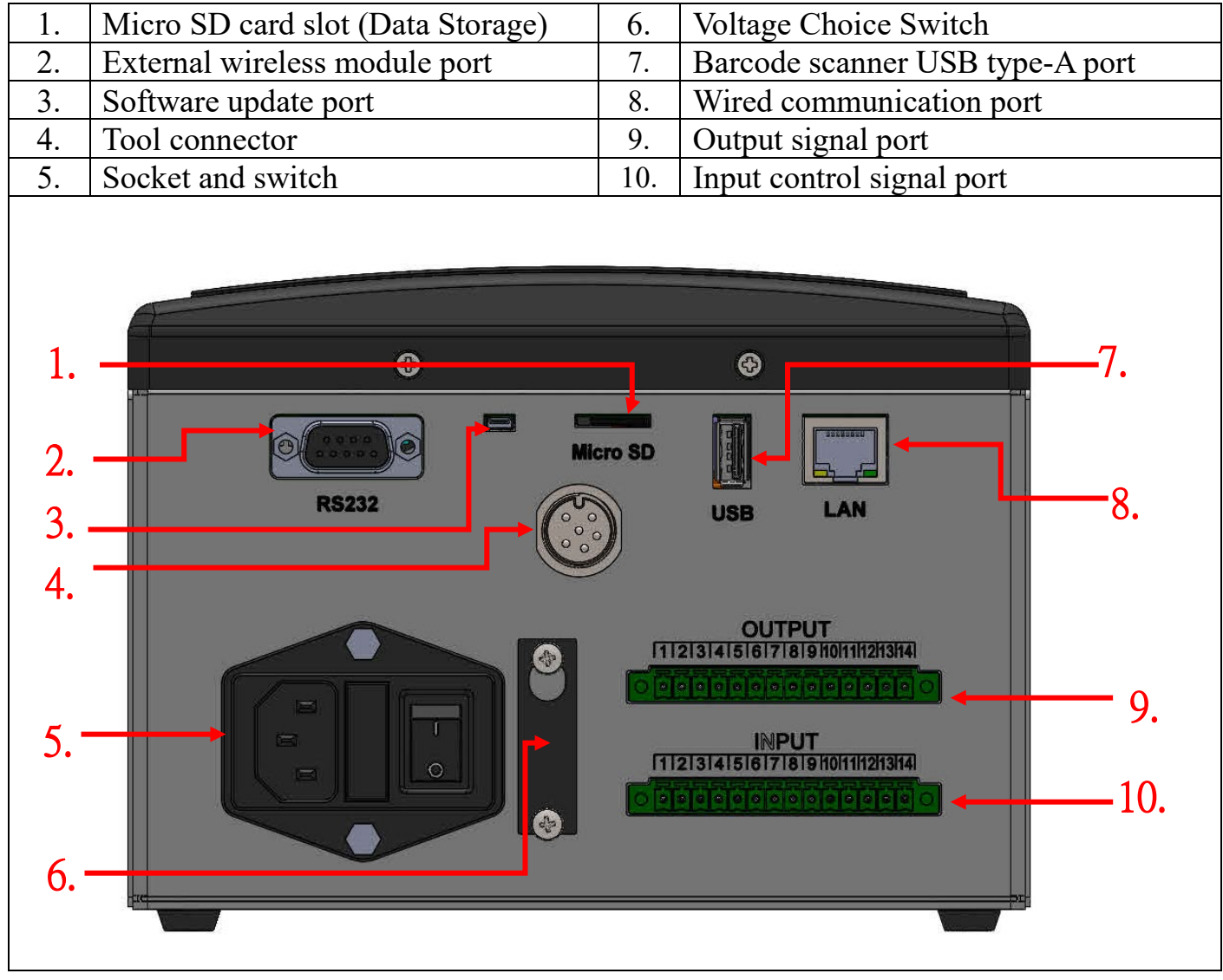

#### 2.3 Upper case

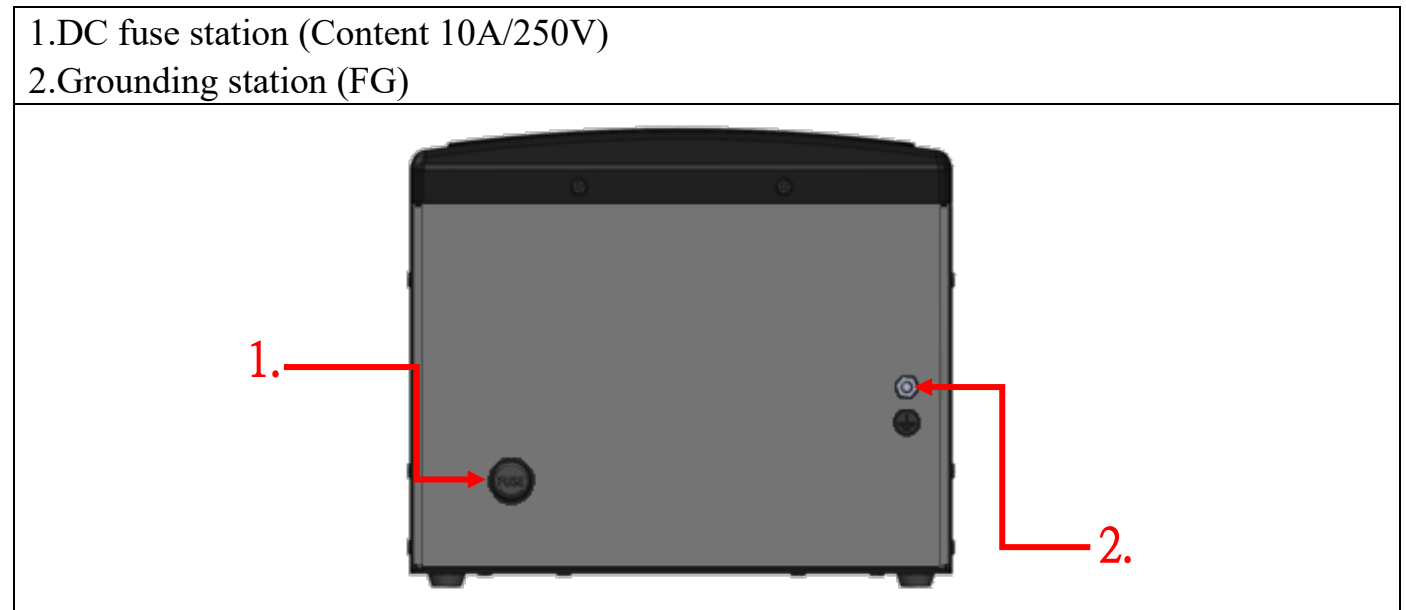

#### 2.4 LCM display function introduction

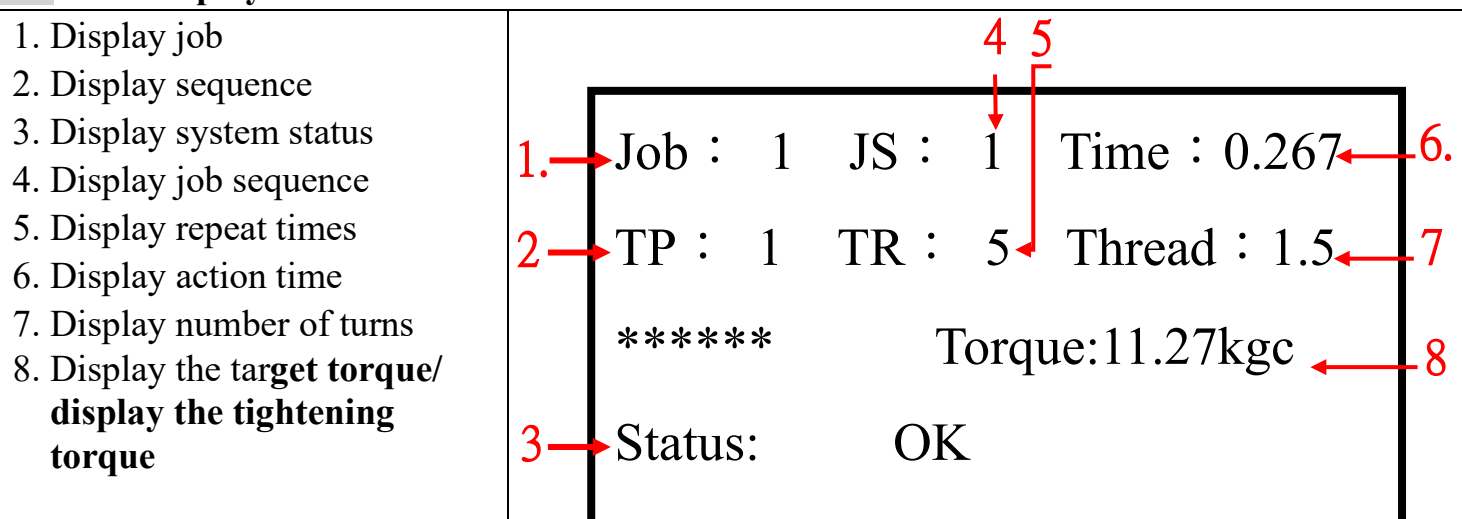

### **3** System setting method introduction

#### 3.1 Hot key function introduction

1.Left button: Press 3 seconds to return to the first job sequence after beep sound.
2.Down button: Press 3 seconds to return to the last job sequence after beep sound.
3.Up button: Press up and down button and release to view tool setting.
4.Right button: Press for 3 seconds to go to the next job sequence.

#### **3.2 Enter setting function page**

- 1. Press "ESC" button for 3 seconds to enter settings after beep sound
- 2. Input password and press Enter to enter settings
- 3. Follow below image to enter Control setting 
   Program setting 
   Screw setting 
   File
  management •

#### management ;

Press  $\mathbb{F}$  ESC  $_{\square}$  and back to status display page. Choose one of program

and press **Fenter** to the next page.

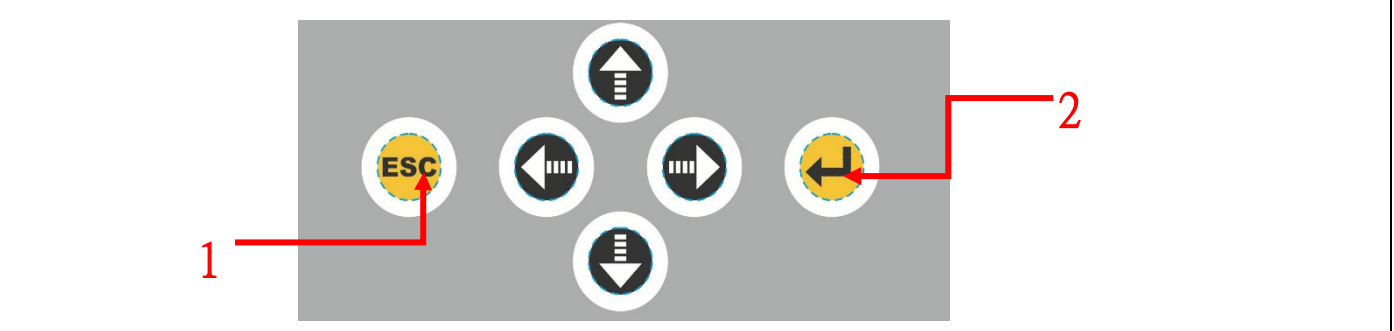

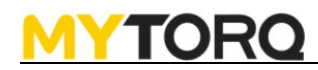

## 4. Control setting

| Name             | Set Up Time                                            | Function Description                                                                                                    | Default setting                                                                                            |
|------------------|--------------------------------------------------------|----------------------------------------------------------------------------------------------------|----------------------------------------------------------------------------------------------------|
|                  | and Value                                              |                                                                                                    |                                                                                                    |
| Operation mode   | STD/ADV                                                | Connection mode.<br>STD: Standalone mode.<br>ADV: KL-AMS network system.<br>(STD/ADV) connection mode.                                                                                                    | STD                                                                                                    |
| Device ID        | 001~250                                                | Equipment No.                                                                                                    | 01                                                                                                    |
| Tool Start Mode  | Both/Push/Lever                                        | Choose tool start mode.                                                                                                    | Lever                                                                                                    |
| Tool LED Mode    | START/ON/OFF                                           | Set tool LED on or off.                                                                                                    | OFF                                                                                                    |
| Edit Job's Seq   | J: 01~50<br>JS: 01~50<br>TP: 00~99<br>TR: 00~99        | Setup screw sequence and repeat. time in job<br>project, save up to 50 projects.<br>JS: display job sequence.<br>TP: display tightening program.<br>TR: display repeat times.                                                                                  | Job : 00<br>JS : 01<br>TP : 00<br>TR : 00                                                                  |
|                  | Reverse button :<br>CW/CCW<br>Force level:0~9<br>RPM : | Remove the screw button settings:<br>Forward (CW) and reverse (CCW) can be set<br>Force Level : Number of force segments<br>Force0(disable) \ 1~9(10%~100%)<br>RPM : set to remove the screw speed                                                             | Reverse button setting :<br>1. Direction:<br>CCW<br>2. Force Level:5<br>3. RPM :<br>the lowest rpm (please |
|                  |                                                        |                                                                                                    | of screwdriver)                                                                                            |
| Call Job         | 01~50                                                  | Select program                                                                                                    | 00                                                                                                    |
| Factory Default  | N/Y                                                    | Return to default status and remove all memory data.                                                                                                    | Ν                                                                                                    |
| Torque Unit      | Kgf.cm/N.m<br>/kgf.m<br>/lbf.in                        | Set up torque display unit.                                                                                                    | Kgf.cm                                                                                                    |
| Gate Mode        | None/Once/Twice                                        | None: Function off.<br>Once: Workpiece in position (Short signal.)<br>Twice: Workpiece in/out position (Open<br>signal).                                                                                                    | None                                                                                                    |
| OKALL Signal     | ONCE/EACH                                              | OKALL signal output method<br>Once: Output OKALL signal after all<br>sequences completed. OKALL signal output<br>time depends on At setting.<br>Each: Output OKALL signal after each<br>sequence completed. OKALL signal output<br>time depends on At setting. | ONCE                                                                                                    |
| Save Job Barcode | 1~50                                                   | "Scan job barcode "will show after pressing.<br>After using scanner to scan barcode, it will<br>save barcode into controller automatically.<br>Setup sequence 1 to 50, it will switch to<br>barcode sequence. Barcode length should not<br>exceed 54 bits.     | 01                                                                                                    |
| Barcode Setting  | 01~50<br>From : 01~54<br>Count : 01~54                 | Below steps will show you how to use certain<br>section of a barcode to select/switch Job.<br>Step 1. Determine the initial point of the<br>section (01-20)<br>Step 2. Determine section size (01-20)<br>Step 3. Assign selected section to Job (01-50)        | 01<br>From : 01<br>Count : 01                                                                              |
| Datch Mode       | Decrease/Increase                                      | Select count up or count down                                                                                                    | Decrease                                                                                                   |

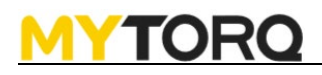

| Controller Time       | YYYY/MM/DD    | Set up controller time                                                                                                    | 2018/01/01          |
|-----------------------|---------------|----------------------------------------------------------------------------------------------------|---------------------|
|                       | HH : MM : SS  | Year/Month/Day/Hour/Minute                                                                                                    | 01:01:01            |
|                       |               | /Second.                                                                                                    |                     |
| Product Serial Number | S/N           | Display device product serial number.                                                                                                    | S/N                 |
| Change Password       | 0000~9999     | Set up password lock                                                                                                    | 0000                |
| Output Select         | WIFI/LAN/RS-  | Select data output from offline                                                                                                    | RS-232              |
|                       | 232           | to online                                                                                                    |                     |
| Buzzer Mode           | ON/OFF        | Setup buzzer.                                                                                                    | ON                  |
| Language Select       | Chinese/      | Select language                                                                                                    | English             |
|                       | English       |                                                                                                    | _                   |
| Barcode Enable        | OFF/ON        | Turn on the barcode enable function and scan the                                                                                                    | OFF                 |
|                       |               | barcode before starting to work or turn off the                                                                                                    |                     |
|                       |               | function to start work without scan barcode.                                                                                                    |                     |
|                       |               |                                                                                                    |                     |
| IP Address            | LAN           | STATIC: User can set a static IP address manually.                                                                                                    | LAN : STATIC        |
|                       | (STATIC/DHCP) | DHCP: An IP address assigned by network server                                                                                                    | IP: 192.168.0.7     |
|                       | IP            | via router automatically.                                                                                                    | Mask: 255,255,255,0 |
|                       | Mask          |                                                                                                    | Gateway '           |
|                       | Gateway       | Select manual setting and fill out an available IP                                                                                                    | 102 168 0 1         |
|                       |               | address.                                                                                                    | 192.108.0.1         |
|                       |               | IP : IP address                                                                                                    |                     |
|                       |               | Mask : Subnet mask                                                                                                    |                     |
|                       |               | Gateway : Default Gateway                                                                                                    |                     |
| Start Signal Mode     | Motor/Trigger | Duration of start signal when screwdriver is                                                                                                    | Motor               |
|                       |               | stopped.                                                                                                    |                     |
|                       |               | Motor: The start signal disappears when                                                                                                    |                     |
|                       |               | screwdriver is stopped.                                                                                                    |                     |
|                       |               | Start signal : When the driver is stopped, the start                                                                                                    |                     |
|                       |               | switch (press lever plate/ push down/ external                                                                                                    |                     |
|                       |               | signal) is released. The start signal disappears                                                                                                    |                     |
|                       |               | Motor : The start signal disappears when<br>screwdriver is stopped.<br>Start signal : When the driver is stopped, the start<br>switch (press lever plate/ push down/ external<br>signal) is released. The start signal disappears. |                     |

## 5. Program setting

| Name            | Set Up Value  | Function Description                                                   | Default setting                                         |
|-----------------|---------------|------------------------------------------------------------------------|---------------------------------------------------------|
| Tightening Step | 001~250       | Step can set the speed, target value (torque / time / number of turns) | 01                                                      |
| Step Name       | ****          | Setup program name, it can<br>choose number                            | ****                                                    |
| RPM             |               | Setup rotation speed (According<br>to screwdriver type                 | Please refer to the<br>specification of<br>screwdrivers |
| Option          | Q/C           | Setup tightening target                                                | Force                                                   |
| Direction       | CW/CCW        | Setup rotation direction                                               | CW                                                      |
| Delay Time      | 0.0~9.9       | Setup interval time between screws                                     | 0.8                                                     |
| Target Thread   | 000.1~999.9   | Setup target no. of thread                                             | 005.0                                                   |
| Target Torque   |               | Setup target torque                                                    | Please refer to the specification of screwdrivers       |
| Hi Torque       | 000.01~499.99 | Setup max. torque value                                                | Please refer to the specification of screwdrivers       |
| Lo Torque       | 000.00~499.98 | Setup min. torque value                                                | 000.00                                                  |
| Hi Thread       | 000.1~999.9   | Setup max. thread value                                                | 999.9                                                   |
| Lo Thread       | 000.0~999.8   | Setup min. thread value                                                | 000.0                                                   |

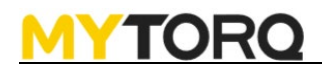

## 6. Screw setting

| Name               | Set Up  | Function Description                                                                     | Default |
|--------------------|---------|------------------------------------------------------------------------------------------|---------|
| INAIIIC            | Value   | Function Description                                                                     | setting |
| Tightening Program | 01~99   | Setup screw parameter.                                                                   | 01      |
| Screw Name         | *****   | Setup screw parameter name. It can choose                                                | *****   |
|                    |         | number <ul> <li>capitals and lower case letters  <ul> <li>number.</li> </ul> </li> </ul> |         |
| Step 1             | 001~250 | Setup 1 <sup>st</sup> sequence                                                           | 01      |
| Step 2             | 000~250 | Setup 2 <sup>nd</sup> sequence                                                           | 00      |
| Step 3             | 000~250 | Setup 3 <sup>rd</sup> sequence                                                           | 00      |
| Step 4             | 000~250 | Setup 4 <sup>th</sup> sequence                                                           | 00      |
| Step 5             | 000~250 | Setup 5 <sup>th</sup> sequence                                                           | 00      |
| OKALL Alarm Time   | 0.0~9.9 | AT : OKALL signal holding time                                                           | 1.0     |
| OK Time            | 0.0~9.9 | OT : OK signal holding time                                                              | 9.9     |
| NG Stop            | OFF     | Disable screwdriver when error occurred.                                                 | OFF     |
| -                  | 1~9     |                                                                                          |         |
|                    |         | 1~9                                                                                      |         |
|                    |         | Setting value "1" means the screwdriver will be locked                                   |         |
|                    |         | when an error occurs.                                                                    |         |
|                    |         | Setting value "2" means when two consecutive errors                                      |         |
|                    |         | occurs will lock the screwdriver.                                                        |         |
|                    |         | Setting value "3" means when three consecutive errors                                    |         |
|                    |         | occurs will lock the screwdriverand so on. If the                                        |         |
|                    |         | tightening status is OK once, it will be recalculated •                                  |         |
|                    |         |                                                                                          |         |
|                    |         | ON: when malfunction signal " NS _ happens, it will                                      |         |
|                    |         | disable screwdriver immediately ; User need to press                                     |         |
|                    |         | <sup>I</sup> ENTER J button to deactivate rotation(For I/O part.                         |         |
|                    |         | But screwdriver can reverse.)                                                            |         |
|                    |         | OFF: When malfunction <sup>®</sup> NG happen screwdriver                                 |         |
|                    |         | will not stop : it will not affect next activation. It will                              |         |
|                    |         | provide a warning                                                                        |         |
| OKALL Stop         | OFF/ON  | Disable screwdriver when batch completed                                                 | OFF     |
| OIG IEE Stop       |         | Disable serewariver when batch completed                                                 | 011     |
|                    |         | ON: Stop screwdriver after batch completed. Users need                                   |         |
|                    |         | to press <sup>F</sup> ENTER [ (For I/O part. it is confirm signal)                       |         |
|                    |         | · · · · · · · · · · · · · · · · · · ·                                                    |         |
|                    |         | OFF: Screwdriver is normal after batch completed.                                        |         |
|                    |         |                                                                                          |         |

#### 7. Extra function

| Name              | Function Description                                           |
|-------------------|----------------------------------------------------------------|
| Export to SD Card | Export to controller internal setting value(Controller setting |
| Calibrate Tool    | Calibration mode                                               |

## 8. CONFIRM mode

| Code  | Description                                                                                                    | <b>Disable method</b>     |
|-------|----------------------------------------------------------------------------------------------------|---------------------------|
| C1    | Once external confirmation "GATE"                                                                                                    | External GATE Signal      |
|       |                                                                                                    | External GATE Signal      |
| C2    | Twice external confirmation "GATE"                                                                                                    | Trigger twice             |
| ~~    | When <sup>r</sup> OKALL disable screwdriver <sub>r</sub> function is on, LCM                                                                                                    | Panel Enter button/       |
| C3    | will display <sup>[C3]</sup> after a batch completed.                                                                                                    | External CONFIRM          |
| -     | When $\[ \] OKALL disable screwdriver \[ \] \& \[ \] Sate mode trigger once \]$                                                                                                    | External GATE Signal      |
| C4    | functions are on LCM will display $\[ C4 \]$ after a batch completed.                                                                                                    | Trigger once +Panel Enter |
|       |                                                                                                    | /External CONFIRM         |
| C5    | When $\operatorname{\mathbb{C}}$ OKALL disable screwdriver $\operatorname{\mathbb{C}} \operatorname{\mathbb{C}}^{\mathbb{C}}$ Gate Mode_trigger twice $\operatorname{\mathbb{C}}$ functions | Trigger twice +Panel      |
| 05    | are on ; LCM will display $\[ C5 \]$ after a batch completed.                                                                                                    | Enter/External CONFIRM    |
| NS    | When error occurs I CM will display <sup>[]</sup> NS .                                                                                                    | Panel Enter button/       |
| 115   |                                                                                                    | External CONFIRM          |
| BS    | When turn on the Barcode Enable, "BS" will be displayed before the job is                                                                                                    | Barcode scan function     |
| OK    | When screwdriver shut off LCM will display OK                                                                                                    | NA                        |
| OKALI | When a batch is completed , LCM will display "OK ALL.                                                                                                    | NA                        |
|       | NG-F : Sequence incomplete                                                                                                    | 1 1/2 1                   |
|       | NS-F: Press Confirm/Enter for next action.                                                                                                    |                           |
|       | NGO: When output torque isn't inside set torque range. Output torque could be                                                                                                    |                           |
| NG    | lower than "LQ" or higher than "HQ"                                                                                                    | NA                        |
| 110   | NGC: When number of output shaft rotation isn't inside set range. No. of                                                                                                    |                           |
|       | rotation could be lower than "LC" or higher than "HC".                                                                                                    |                           |
|       | 2NG-E means sequence 2 is not completed properly, and so on                                                                                                    |                           |
|       | Voltage-drop protection : When the voltage of the electric screwdriver drops                                                                                                    |                           |
| E2    | instantly, the electric screwdriver will be stopped, and the LCM displays this                                                                                                    | NIA                       |
| E3    | symbol, representing that the screwdriver is currently under low-voltage                                                                                                    | NA                        |
|       | protection.                                                                                                    |                           |
|       | Over-temperature protection : When the internal temperature of the electric                                                                                                    |                           |
| E4    | screwdriver is too high, the electric screwdriver will be stopped, and the LCM displays E4 representing that the screwdriver is currently under over                                        | NA                        |
|       | temperature protection.                                                                                                    |                           |
|       | Stall protection : When the startup of the electric screwdriver motor is                                                                                                    |                           |
| F5    | abnormal, the electric screwdriver will be stopped, and the LCM displays E5,                                                                                                    | NA                        |
| 12    | representing that                                                                                                    |                           |
|       | the screwdriver is currently under motor stall protection.                                                                                                    |                           |
| E7    | screwdriver it will stop the actions of the screwdriver and display F7 symbol                                                                                                    | NA                        |
| E,    | on the LCM.                                                                                                    | 1 1/2 1                   |
|       | Temp cooling down state: When the screwdriver enters the temperature                                                                                                    |                           |
| E8    | protection, it will stop the action of the screwdriver and display E8 symbol on                                                                                                    | NA                        |
|       | the LCM.                                                                                                    |                           |
| EO    | Abnormal operation: When the screwdriver runs continuously for more than 20                                                                                                    | NIA                       |
| E9    | LCM.                                                                                                    | NA                        |
| Б     | GATE function abnormal : When the GATE function is on and function                                                                                                    | Please confirm GATE phase |
| Er    | abnormal, the buzzer will alarm, and LCM displays this Er.                                                                                                    | and setting mode          |
|       | Screwdriver end communication error : When the electric                                                                                                    |                           |
| ES    | screwdriver communication error occurs, the                                                                                                    | NA                        |
| 22    | electric screwdriver will be stopped, and the LCM displays this ES.                                                                                                    |                           |

| EOC | Calibration is required when EOC is stated on LCM display.<br>[Note]: When numbers of tightening are reached one million time, the EOC warning comes up on display panel each time as machine turning on.                      | NA |
|-----|----------------------------------------------------------------------------------------------------|----|
| ELS | When LCM displays the word ELS, it indicates that the SD card capacity is less<br>than 100MB, and it will stop the operation of the screwdriver. Which need to<br>press the Enter key to release the screwdriver freeze state. | NA |
| EPC | ADV MODE communication abnormal °                                                                                                    | NA |
|     |                                                                                                    |    |

### 9. External output control function description

| Connector No | Symbol Definition | Function Description                                                                                             |
|--------------|-------------------|----------------------------------------------------------------------------------------------------|
| CN 1         | START             | RUN FWD:<br>When the screwdriver is on,CN1 、 2 short.                                                            |
| CN 2         | СОМ               | When it short, CN1+CN2 short.<br>When it open, CN1+CN2 open.                                                     |
| CN 3         | -                 |                                                                                                    |
| CN 4         | -                 |                                                                                                    |
| CN 5         | REVERSE           | RUN BWD:<br>When the screwdriver reverse, CN5 、 6 short.                                                         |
| CN 6         | СОМ               | When it short, CN5+CN6 short.<br>When it open, CN5+CN6 open.                                                     |
| CN 7         | ок                | OK:<br>When a screw is fastened, CN7 		 8 short.                                                                 |
| CN 8         | СОМ               | When it short, CN7+CN8 short.<br>When it open, CN7+CN8 open.                                                     |
| CN 9         | NG                | NOK:<br>When there is malfunction, CN9 > 10 short                                                                |
| CN 10        | СОМ               | When it short, CN9+CN10 short.<br>When it open, CN9+CN10 open.                                                   |
| CN 11        | OKALL             | OK SEQUNECE:<br>When it completed sequence setting screw,CN11 \ 12 short.                                        |
| CN 12        | СОМ               | When it short, CN11+CN12 short.<br>When it open, CN11+CN12 open.                                                 |
| CN 13        | Vdc               | Controller output voltage: DC+12V/100mA or +24V/50mA<br>Default value: +24V/50mA (+12V/100mA can be customized). |
| CN 14        | GND               | Output voltage GND                                                                                               |

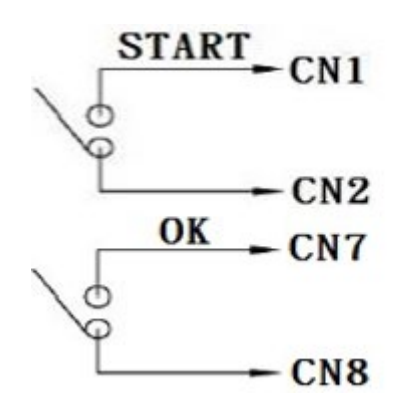

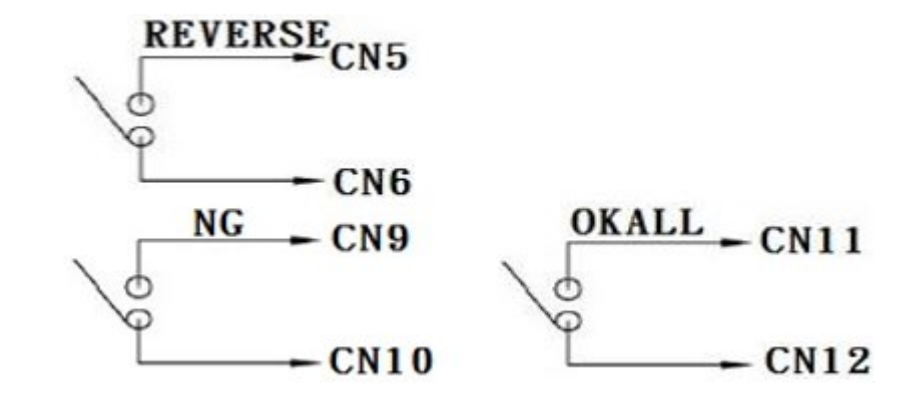

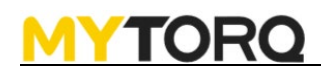

#### 10. External input control function description

| Connector No | Symbol Definition      | Function Description                                                                                               |
|--------------|------------------------|----------------------------------------------------------------------------------------------------|
|              | External start         | 1. When CN1+CN2 short (CLOSE), screwdriver                                                                         |
| CN 1         | signal input           | start functioning.                                                                                                 |
|              | START_IN               |                                                                                                    |
| CN 2         | GND                    | 2. When CN1+CN2 open (OPEN), screwdriver stop                                                                      |
|              | GILD                   | functioning.                                                                                                    |
|              | - 1                    | 1.When external reverse signal CN3+CN4 short                                                                       |
|              | External reverses      | (CLOSE) first and activate signal CN1+CN2 short (CLOSE),                                                           |
| CN 3         | signal input           | screwdriver start reversing.                                                                                       |
|              | KEVEKSE                | 2 When outernal reverse signal CN2+CN4 ener (ODEN) first                                                           |
|              |                        | 2. when external reverse signal CN3+CN4 open (OFEN) first<br>and activate signal CN1+CN2 short (CLOSE) screwdriver |
| CN 4         | GND                    | start forwarding                                                                                                   |
|              | External disable       | 1. When CN5+CN6 short (CLOSE), screwdriver cannot be                                                               |
| CN 5         | signal input           | activated.                                                                                                    |
|              | DISABLE                |                                                                                                    |
| CNG          | CND                    | 2.When CN5+CN6 open (OPEN), screwdriver can be                                                                     |
|              | GND                    | activated.                                                                                                    |
|              | External confirm       | 1. When system requests to press confirm button, we can short                                                      |
| CN 7         | signal input           | CN7+CN8 (CLOSE) instead.                                                                                           |
|              | CONFIRM                | 2. After CONFIRM is executed, the NG signal is also cleared.                                                       |
| CN 8         | GND                    |                                                                                                    |
| CNO          | External clear         | 1. To clear sequence/program, it can be activated by shorting                                                      |
| CN 9         | signal input           | CN9+CN10(CLOSE)                                                                                                    |
| CN 10        | GND                    | -                                                                                                    |
|              |                        | 1 By inputting a confirm signal, it makes machine to judge it                                                      |
| CN 11        | External sensor switch | effective value.                                                                                                   |
|              | UALL                   | 2.Sensor switch : Switch in process can be                                                                         |
| CN 12        | GND                    | one or two.                                                                                                    |
|              | External confirm       |                                                                                                    |
| CN 13        | SEQUENCE               | When we need to clean sequence, it can be activated by                                                             |
|              | CLEARED                | shorting CN13+CN14 (CLOSE).                                                                                        |
| CN 14        | GND                    |                                                                                                    |

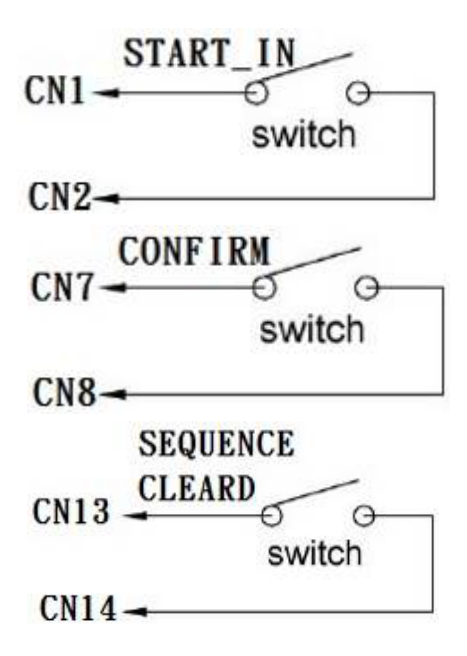

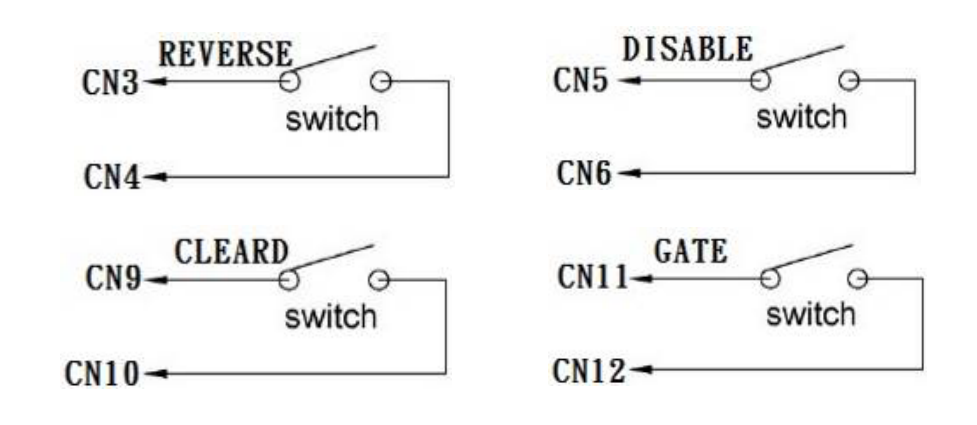

### 11. MY-SAVER Data transmission description and flow control suggestion

VER:2020060201

1. Controller power on and time synchronization

After controller is power on, it will send data {REQ100...} each second to inform

external device such as computer  $\ PLC \ AMS$ . The external device needs to reply {CMD100, ....} that to sync the external device time to the controller.

If the controller does not receive {CMD100, ....},{REQ100, ....} will be sent again after 10 seconds.

- 2. When controller received barcode information, it will send scanned data and data format as {REQ101, ...} to external device for control judgement or record saving. External device needs to reply {CMD100, ....}.
- **3.** After controller is power on and screwdriver shut off, brake signal format as {DATA100, ....} will be send. Every shut off will cause column 14 (no. of total tightening on controller) to increase by 1. External device needs to reply {CMD100, ....}, if not replying CMD100,the controller will keep on sending DATA100(only update date time) and column 14 (no. of total tightening on controller) value will remain unchanged.
- **4.** Shut off data will be sent after each shut off. Use the column 14 (no. of tightening on controller) to judge if there it is a new shut off data or not.
- **5.** When controller receive feedback and format as {CMD100, ....} from external device, controller will resume to automatically send {REQ100, ...} and be able to configure controller time.
- 6. Recommended software control flow as below:P.S: The content of [CMD100] in flow as the below:

### {CMD100,YEAR,MONTH,DAY,HOUR,MINUTE,SECOND,0000,0000,0,1}

Str2 0001~9999 YEAR Str3 01~12 MONTH Str4 01~31 DAY Str5 00~23 HOUR Str6 00~59 MINUTE Str7 00~59 SECOND Str8 0000-9999 Check Sum (YEAR+MONTH+DAY+HOUR+MINUTE+SECOND = Check Sum) Str9 0000-9999 Key Code (Check Sum + 5438 = Key Code) Str10 (default: 0) Str11 Instruction number (Same as the Instruction number of REQ100)

7. When the screwdriver is running, it will start transmitting {DATA101, ....}
 until the screwdriver status (for example: NG,OK...) is generated.
 PS:WIFI and Ethernet will not output {DATA101, ...} data.

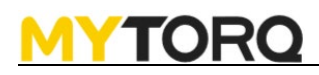

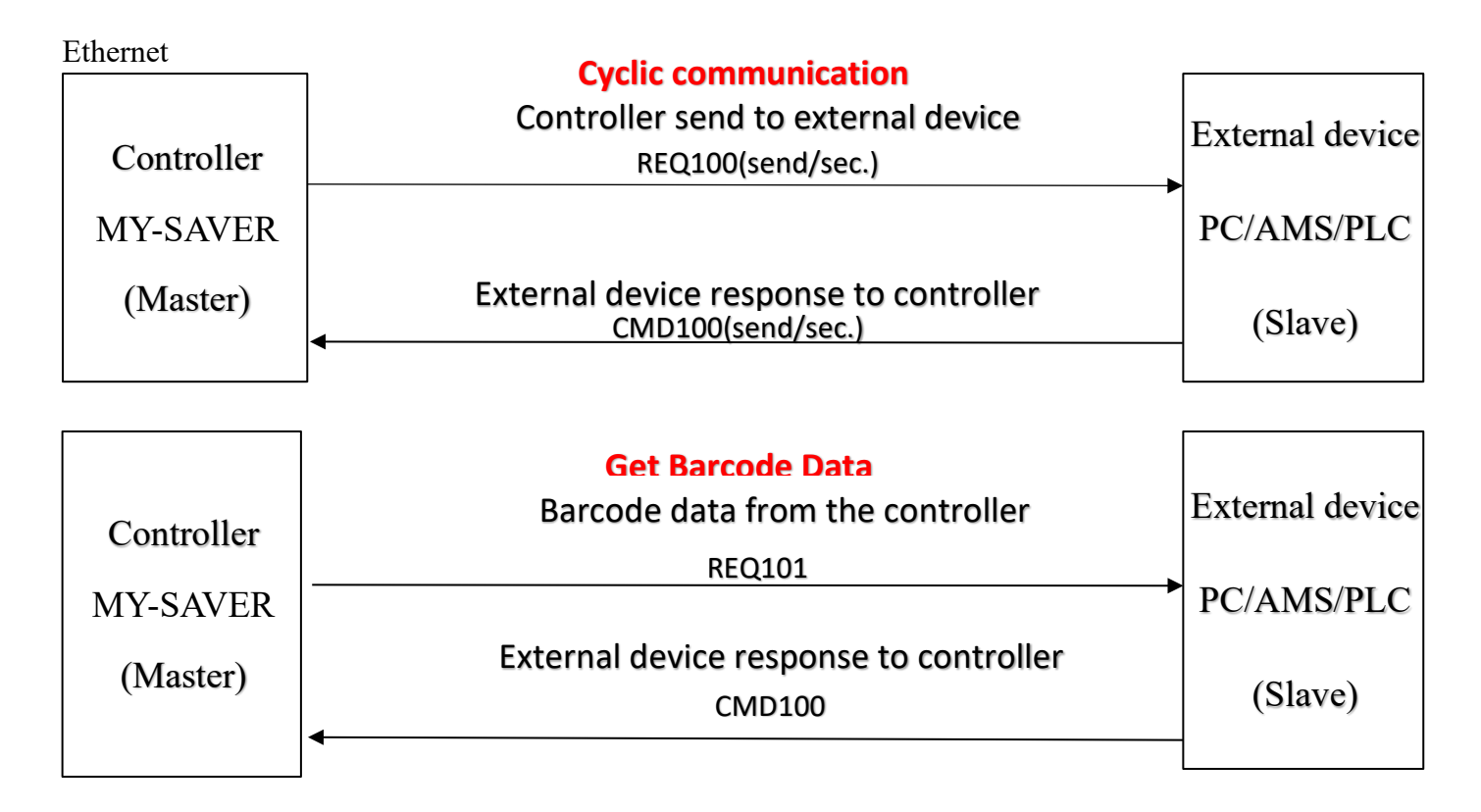

|                      | Get Torque values during fastening process                                                                                   |                       |
|----------------------|----------------------------------------------------------------------------------------------------|-----------------------|
| Controller           | Controller send to external device<br>DATA101(Tool is busy now and keeps sending Data<br>101 until the tool gets new status) | External device       |
| MY-SAVER<br>(Master) | Controller send to external device<br>DATA100(After Data101, check column 14 of Data 100<br>to judge if it is any new data)  | PC/AMS/PLC<br>(Slave) |
|                      | External device response to controller                                                                                       |                       |

|                                                              | MY-SA                                              | /ER Basic Data Outr                                                | out Proto                               | ocol Descrip                                                                                                    | tion              |                                                                                                    |  |  |
|--------------------------------------------------------------|----------------------------------------------------|--------------------------------------------------------------------|-----------------------------------------|----------------------------------------------------------------------------------------------------|-------------------|----------------------------------------------------------------------------------------------------|--|--|
| COMPORT Setting:Baud rate :<br>Serial communication Mode -A  | 115200/9600(CTDS 1.7X<br>ASCII (American Standard  | ), Data bit : 8 , Stop bit : 1, Pa<br>d Code for Information Inter | arity bit :NON<br>change)               | N                                                                                                    |                   | (Ver1.0_20210701_01)                                                                                                    |  |  |
| There are three basic data outp                              | out formats send from de                           | evice (MY-SAVER) to externa                                        | l system (DA                            | S/AMS/Other Sy                                                                                                  | stem) via 1       | the buildin RS232 port on the device :                                                                                                    |  |  |
| 1.Command {REQ100} : Send fr<br>2.Command {REQ101} : Send fr | rom Device to Host (Ser<br>rom Device to Host (Ser | nd device status to host per s<br>nd barcode data to host imm      | econd after<br>ediately afte            | device startup re<br>er barcode scaneo                                                                          | ady)<br>d a data) |                                                                                                    |  |  |
| 3.Command {DATA100} : Send                                   | from Device to Host (Se                            | end last shutoff data to host                                      | immediately                             | y and repeat per                                                                                                | second aft        | er screwdriver shutoff )                                                                                                    |  |  |
| 4.Command (CMD100) : Send (                                  | from Host to Device (Ho                            | ost respond system time to d                                       | levice )<br>podiatoly wh                | on the scrowdriv                                                                                                | or ic runni       | 20                                                                                                    |  |  |
| ps : 1.Device will change outp                               | but data from {DATA100}                            | to {REQ100} after read {CM                                         | D100} from                              | external system                                                                                                 |                   | ng)                                                                                                    |  |  |
| 2.The character position in                                  | n the string does not con                          | tain a comma                                                       |                                         |                                                                                                    |                   |                                                                                                    |  |  |
| 1 (PEO100) Data format/ovample                               | (PEO100 2010 11 26 13 30 57 2                      | 165 7603 0 0 003 TMP0005 MV-SAVE                                   | P-TEST 1 1 10 10                        | 1 10 4 1 1 008 1 09 1                                                                                           |                   |                                                                                                    |  |  |
|                                                              | {KEQ100,2013,11,20,13,33,37,2                      | 105,7005,0,0,005,110F0005,10F5AVE                                  | N-1E31,1,1,10,10                        | ,1,10,4,1,1.008,1.03,1,                                                                                         | 0,99,99,100,      | <b>.</b> :                                                                                                    |  |  |
| Field                                                        | Parameter<br>Header+CMD                            | Value<br>(REQ100                                                   | Data Type<br>String                     | 7 Byte                                                                                                    | Position<br>1-7   | Description                                                                                                    |  |  |
| 2                                                            | Year                                               | 0001~9999                                                          | String                                  | 4 Byte                                                                                                    | 9-12              | Year                                                                                                    |  |  |
| 3                                                            | Month                                              | 01~12                                                              | String                                  | 2 Byte                                                                                                    | 14-15             | Month                                                                                                    |  |  |
| 5                                                            | Hour                                               | 00~23                                                              | String                                  | 2 Byte                                                                                                    | 20-21             | Hour(24 hours)                                                                                                    |  |  |
| 6                                                            | Minute                                             | 00~59                                                              | String                                  | 2 Byte                                                                                                    | 23-24             | Minute                                                                                                    |  |  |
| /                                                            | Check Sum                                          | 0000~9999                                                          | String                                  | 2 Byte<br>4 Byte                                                                                                | 26-27             | Second                                                                                                    |  |  |
| 9                                                            | Key Code                                           | 0000~9999                                                          | String                                  | 4 Byte                                                                                                    | 34-37             | Key Code                                                                                                    |  |  |
| 10<br>11                                                     | unused<br>unused                                   | 0                                                                  | String<br>String                        | 1 Byte<br>1 Byte                                                                                                | 39<br>41          | unused                                                                                                    |  |  |
| 11                                                           |                                                    | 001~250                                                            | Suniy<br>Ctrine                         | 2 Duto                                                                                                    | 71<br>12 /12      | Device index number arranged in the same                                                                                                    |  |  |
| 12                                                           |                                                    | 001~2JU                                                            | Sung                                    | o byte                                                                                                    | 43-45             | assembly line (or workstation)                                                                                                    |  |  |
| 13                                                           | Device SN                                          | 20 Bytes                                                           | String                                  | 20 Byte<br>20 Byte                                                                                              | 47-66<br>68-87    | Device serial no.                                                                                                    |  |  |
|                                                              |                                                    | 10.000.000.000.0000.0000.0000.0000.000                             | ataa aa ahaa ahaa ahaa ahaa ahaa ahaa a | annon ann an Ariann an Ariann an Ariann an Ariann an Ariann an Ariann an Ariann an Ariann an Ariann an Ariann a |                   | Mode :                                                                                                    |  |  |
| 15                                                           | Device Operation Mode                              | 0~3                                                                | String                                  | 1 Byte                                                                                                    | 89                | 0 : ADV (Connection mode),<br>1 : STD (Standalone Mode),<br>2 : ALI (Alignment mode) ,                                                                              |  |  |
|                                                              |                                                    |                                                                    |                                         |                                                                                                    |                   | 3 : SEI (Setting mode)<br>0 : Sequence control mode                                                                                                    |  |  |
| 16                                                           | Sequence Control Mode                              | 0~1                                                                | String                                  | T Byte                                                                                                    | 91                | 1 : Skip sequence mode                                                                                                    |  |  |
| 17                                                           | Job                                                | 01~50                                                              | String                                  | 2 Byte                                                                                                    | 93-94             | Selected Job                                                                                                    |  |  |
| 18                                                           | Select Tool                                        | 01~50                                                              | String                                  | 2 Byte<br>1 Byte                                                                                                | 96-97             | Selected Sequence                                                                                                    |  |  |
| 20                                                           | Program Unit                                       | 01~99                                                              | String                                  | 2 Byte                                                                                                    | 101-102           | Selected Unit Program                                                                                                    |  |  |
| 21                                                           | Device Type                                        | 4                                                                  | String                                  | 1 Byte                                                                                                    | 104               | Device type (4:MY-SAVER)                                                                                                    |  |  |
| 22                                                           | Tool Connect                                       | 0~1                                                                | String                                  | 1 Byte                                                                                                    | 106               | Screwdriver connection status (1: Connect, 0:                                                                                                    |  |  |
| 23                                                           | Device Version                                     | 0.000~9.999                                                        | Strina                                  | 5 Byte                                                                                                    | 108-112           | Device firmware version                                                                                                    |  |  |
| 24                                                           | Tool Version                                       | 0.00~9.99                                                          | String                                  | 4 Byte                                                                                                    | 114-117           | Screwdriver firmware version                                                                                                    |  |  |
| 25                                                           | Tool Enable/Disable Status                         | 0~1                                                                | String                                  | 1 Byte                                                                                                    | 119               | Screwdriver status (0: Disable, 1: Enable)                                                                                                    |  |  |
| 26                                                           | Tool Stop Status                                   | 0~9,A~L                                                            | String                                  | 1 Byte                                                                                                    | 121               | Tool Stop Status (0: None , 1:NS, 2:AS, 3:E3, 4:E4,<br>5:E5, 7:E7, 8:E8, 9:E9, A:EPC, B:ESC, C:ES, D:Er, E:C1<br>F:C2, G:C4, H:C5, I:EOC, J:BS, K:Confirm, L:Clear) |  |  |
| 27                                                           | Screw count                                        | 00~99/00~99                                                        | String                                  | 5 Byte                                                                                                    | 123-127           | The numbers of remaining screws / Total screws                                                                                                    |  |  |
| 28                                                           | Instruction number                                 | 1~255                                                              | String                                  | 3Byte                                                                                                    | 129-131           | Instruction number                                                                                                    |  |  |
| 29                                                           | Tail                                               | }                                                                  | String                                  | 1 Byte                                                                                                    | 133               | Tail                                                                                                    |  |  |
|                                                              |                                                    |                                                                    |                                         |                                                                                                    |                   | ASCII code CF                                                                                                    |  |  |
|                                                              |                                                    |                                                                    | {REQ1                                   | .00, }Total:133 Byte,2                                                                                          | 9 Field           |                                                                                                    |  |  |
| Remark                                                       | Item 1 to 29 are separated by                      | "," (ASCII 0x2c)                                                   | <u>.</u>                                |                                                                                                    |                   |                                                                                                    |  |  |
|                                                              |                                                    |                                                                    |                                         |                                                                                                    |                   |                                                                                                    |  |  |
| 2. {REQ101} Barcode format/example                           | {REQ101,2019,11,26,15,56,48,2                      | 175,7613,OPID0000001,TMP0005,M                                     | Y-SAVER-TEST,10                         | 00,}                                                                                                    |                   |                                                                                                    |  |  |
| Field                                                        | Parameter                                          | Value                                                              | Data Type                               | String Length                                                                                                   | Position          | Description                                                                                                    |  |  |
| 1                                                            | Header+CMD<br>Year                                 | {KEQ101<br>0001~9999                                               | String<br>String                        | 7 Byte<br>4 Byte                                                                                                | 1-7<br>9-12       | Header+Command code<br>Year                                                                                                    |  |  |
| 3                                                            | Month                                              | 01~12                                                              | String                                  | 2 Byte                                                                                                    | 14-15             | Month                                                                                                    |  |  |
| 4                                                            | Date                                               | 01~31<br>00~23                                                     | String                                  | 2 Byte                                                                                                    | 17-18             | Date                                                                                                    |  |  |
| 6                                                            | Minute                                             | 00~59                                                              | String                                  | 2 Byte                                                                                                    | 23-24             | Minute                                                                                                    |  |  |
| 7                                                            | Second                                             | 00~59                                                              | String                                  | 2 Byte                                                                                                    | 26-27             | Second                                                                                                    |  |  |
| 8                                                            | Check Sum                                          | 0000-9999                                                          | String                                  | 4 Byte                                                                                                    | 29-32             | Key Code                                                                                                    |  |  |
| 9                                                            | Rey Code                                           | 0000-9999<br>1~54 Byte                                             | String                                  | 4 Byte<br>54 Byte                                                                                               | 34-37             | Rarcode data                                                                                                    |  |  |
| 10                                                           | Tool SN                                            | 20 Bytes                                                           | String                                  | 20 Byte                                                                                                    | 94-113            | Screwdriver serial no.                                                                                                    |  |  |
| 12                                                           | Device SN                                          | 20 Bytes                                                           | String                                  | 20 Byte                                                                                                    | 115-134           | Device serial no.                                                                                                    |  |  |
| 13                                                           | Instruction number                                 | 1~255                                                              | String                                  | 3 Byte                                                                                                    | 136-138           | Instruction number                                                                                                    |  |  |
| 14<br>1c                                                     | lail                                               | }                                                                  | String                                  | 1 Byte                                                                                                    | 140               | I all<br>ASCII code LE                                                                                                    |  |  |
| 15                                                           |                                                    |                                                                    | -                                       |                                                                                                    |                   | ASCII code CR                                                                                                    |  |  |
|                                                              |                                                    | REQ101, )Total: 140 Byte,14 Field                                  |                                         |                                                                                                    |                   |                                                                                                    |  |  |
| Remark                                                       | Item 1 to 14 are separated by                      | "," (ASCII 0x2c)                                                   |                                         |                                                                                                    | ·····             |                                                                                                    |  |  |
|                                                              | {DATA100,2019,11,26,16,24,48                       | ,2144,7582,4,003,TMP0005                                           | _,MY- <mark>SAVER-</mark>               |                                                                                                    | 1                 | ē                                                                                                    |  |  |
|                                                              | TEST,0000000001,01                                 | .,01,01,******,01,0000.0000,0,0000.47                              | 20,0003.0000,9                          | 9/99,1,1NG-F,0,}                                                                                                | D. III            |                                                                                                    |  |  |
| Field                                                        | Parameter                                          | Value                                                              | Data Type                               | String Length                                                                                                   | Position          | Description                                                                                                    |  |  |
| 2                                                            | Year                                               | 0001~9999                                                          | String                                  | 4 Byte                                                                                                    | 10-13             | Year                                                                                                    |  |  |
| 3                                                            | Month                                              | 01~12                                                              | String                                  | 2 Byte                                                                                                    | 15-16             | Month                                                                                                    |  |  |
| 4                                                            | Hour                                               | 00~23                                                              | String                                  | ∠ Byte<br>2 Byte                                                                                                | 21-22             | Hour(24 hours)                                                                                                    |  |  |
| 6                                                            | Minute                                             | 00~59                                                              | String                                  | 2 Byte                                                                                                    | 24-25             | Minute                                                                                                    |  |  |
| 7                                                            | Second                                             | 00~59                                                              | String                                  | 2 Byte                                                                                                    | 27-28             | Second                                                                                                    |  |  |

14

4 Byte

4 Byte

1 Byte

3 Byte

20 Byte

20 Byte

10 Byte

2 Byte

2 Byte

String

String

String

String

String

String

String

String

String

30-33

35-38

40 42-44

46-65

67-86

88-97

99-100

Key Code

Selected Job

102-103 Selected Sequence

Key Code Device type (4:MY-SAVER) Device index number arranged in the same assembly line (or workstation) Screwdriver serial no. Less than 20 Bytes fill the underline"\_". Device serial no. Less than 20 Bytes fill the underline"\_". Device accumulated shutoff count after poweron Selected Iob

8 Check Sum

9 Key Code

11 Device ID

12 Tool SN

13 Device SN

16 Sequence

15 Job

14 Device Count

10 Device Type

0000-9999

0000-9999

001~250

20 Bytes

20 Bytes

01~50

01~50

000000001~9999999999

4

| 18                                                                                                    | Trogramume                                                                                                    | 01~99                                                                                                    | String                            | 2 Byte                                                 | 105-106        | Selected Unit Program                                                                                                    |
|----------------------------------------------------------------------------------------------------|----------------------------------------------------------------------------------------------------|----------------------------------------------------------------------------------------------------|-----------------------------------|--------------------------------------------------------|----------------|----------------------------------------------------------------------------------------------------|
|                                                                                                    | Program Name                                                                                                    | 1~6 Bvtes                                                                                                    | Strina                            | 6 Bvte                                                 | 108-113        | Setup program name, it can choose number setup program name, it can choose number for                                                                                                    |
| -                                                                                                    |                                                                                                    | ,                                                                                                    | y                                 | ,                                                      |                | program name.                                                                                                    |
| 19                                                                                                    | Select Tool                                                                                                    | 01~09                                                                                                    | String                            | 2 Byte                                                 | 115-116        | Selected Tool (Current activated screwdriver)                                                                                                    |
| 20                                                                                                    | Torque                                                                                                    | screwdrivers                                                                                                    | String                            | 9 Byte                                                 | 118-126        | Shutoff troque(example:0000.0000)                                                                                                    |
| 21                                                                                                    | Torque unit                                                                                                    | 0~3                                                                                                    | String                            | 1 Byte                                                 | 128            | Torque unit(0: kgf.cm, 1: N.m, 2: lbf.in, 3: kgf.m)                                                                                                    |
| 22                                                                                                    | Fastening time                                                                                                    | 0000.0000~0009.9990                                                                                                    | String                            | 9 Byte                                                 | 130-138        | Fastening time(ms)                                                                                                    |
| 23                                                                                                    | Fastening thread                                                                                                    | 0000.0000~9999.9999                                                                                                    | String                            | 9 Byte                                                 | 140-148        | Fastening thread                                                                                                    |
| 24                                                                                                    | Screw count                                                                                                    | 00~99/00~99                                                                                                    | String                            | 5 Byte                                                 | 150-154        | The numbers of remaining screws / Total screws                                                                                                    |
|                                                                                                    | INC/DEC                                                                                                    | 0~1                                                                                                    | Sung                              | 1 byte                                                 | 130            | Fastening status                                                                                                    |
| 26                                                                                                    | Status                                                                                                    | OK,NGQ,NGC,OKALL,NG-F,NS-F                                                                                                    | String                            | 5 Byte                                                 | 158-162        | OKEach time when the fastening is complete.<br>NGQ: stop torque is less than L/more than H.<br>NGC: stop number of turns is less than L/more<br>than H.<br>OKALL:Each time when a batch is complete.<br>NG-F : Sequence incomplete<br>1(Number represents step,5 step)<br>NS-F : Press Confirm/Enter for next action.<br>1(Number represents step,5 step)<br>Less than 5 Bytes fill the underline" ". |
| 27                                                                                                    | Tool Stop Status                                                                                                    | 0~9,A~H                                                                                                    | String                            | 1 Byte                                                 | 164            | Tool Stop Status(0: None , 1:NS, 2:AS, 3:E3, 4:E4,<br>5:E5, 7:E7, 8:E8, 9:E9, A:EPC, B:ESC, C:ES, D:Er, E:C1,<br>F:C2, G:C4, H:C5)                                                                                                    |
| 28                                                                                                    | Tail                                                                                                    | }                                                                                                    | String                            | 1 Byte                                                 | 166            | Tail                                                                                                    |
| 29                                                                                                    |                                                                                                    |                                                                                                    |                                   |                                                        |                | ASCII code LF                                                                                                    |
| 30                                                                                                    |                                                                                                    |                                                                                                    |                                   |                                                        |                | ASCII code CR                                                                                                    |
|                                                                                                    |                                                                                                    |                                                                                                    | (DATA1                            | 00, }Total:166 Byte                                    | 28 Field       |                                                                                                    |
| Remark                                                                                                    | Item 1 to 28 are separated by                                                                                                    | "," (ASCII 0x2c)                                                                                                    |                                   |                                                        |                |                                                                                                    |
|                                                                                                    | (CMD100 2010 14 20 40 5                                                                                                    | 0 01 44 7500 0 100 0                                                                                                    |                                   |                                                        |                |                                                                                                    |
| 4. (CMD100) Data format/example                                                                                 | {CMD100,2019,11,26,16,24,4                                                                                                    | 8,2144,7582,0,100,}                                                                                                    |                                   |                                                        |                |                                                                                                    |
| Field                                                                                                    | Parameter                                                                                                    | Value                                                                                                    | Data Type                         | String Length                                          | Position       | Description                                                                                                    |
| 1                                                                                                    | Header+CMD                                                                                                    | {CMD100                                                                                                    | String                            | 7 Byte                                                 | 1-7            | Header+Command code                                                                                                    |
| 2                                                                                                    | Year                                                                                                    | 0001~9999                                                                                                    | String                            | 4 Byte                                                 | 9-12           | Year                                                                                                    |
| 3                                                                                                    | Month                                                                                                    | 01~12                                                                                                    | String                            | 2 Byte                                                 | 14-15          | Month                                                                                                    |
| 4                                                                                                    | Date                                                                                                    | 01~31                                                                                                    | String                            | 2 Byte                                                 | 17-18          | Date                                                                                                    |
| 5                                                                                                    | Hour                                                                                                    | 00~23                                                                                                    | String                            | 2 Byte                                                 | 20-21          | Hour(24 hours)                                                                                                    |
| 6                                                                                                    | Minute                                                                                                    | 00~59                                                                                                    | String                            | 2 Byte                                                 | 23-24          | Minute                                                                                                    |
|                                                                                                    | Second                                                                                                    | 00~59                                                                                                    | String                            | 2 Byte                                                 | 26-27          | Second                                                                                                    |
| 8                                                                                                    | Check Sum                                                                                                    | 0000-9999                                                                                                    | String                            | 4 Byte                                                 | 29-32          | TEAR+MONTH+DAT+HOUR+MINUTE+SECON                                                                                                    |
| G                                                                                                    | Key Code                                                                                                    | 0000-9999                                                                                                    | String                            | 4 Bvte                                                 | 34-37          | Check Sum+5438=Kev Code                                                                                                    |
| 10                                                                                                    | Device Name                                                                                                    | 0~1                                                                                                    | String                            | 1 Byte                                                 | 39             | Device Name(0: AMS, 1: DAS)                                                                                                    |
| 11                                                                                                    | Instruction number                                                                                                    | 1~255                                                                                                    | String                            | 3 Byte                                                 | 41-43          | Instruction number                                                                                                    |
| 12                                                                                                    | Tail                                                                                                    | }                                                                                                    | String                            | 1 Byte                                                 | 45             | Tail                                                                                                    |
| 13                                                                                                    |                                                                                                    |                                                                                                    |                                   |                                                        |                | ASCII code LF                                                                                                    |
| 14                                                                                                    |                                                                                                    |                                                                                                    |                                   |                                                        |                | ASCII code CR                                                                                                    |
|                                                                                                    |                                                                                                    |                                                                                                    | {CMD1                             | 00, }Total: 45Byte,1                                   | 2 Filed        |                                                                                                    |
| Remark                                                                                                    | 1. Item 1 to 12 are separated b                                                                                                    | y "," (ASCII 0x2c)                                                                                                    |                                   |                                                        |                |                                                                                                    |
|                                                                                                    | 2.Reply to CMD100 when the                                                                                                    | time is inconsistent of repeat (DATA)                                                                                                    | 100}                              |                                                        |                |                                                                                                    |
|                                                                                                    |                                                                                                    |                                                                                                    |                                   |                                                        |                |                                                                                                    |
| 5. {DATA101} Data format/example                                                                                | {DATA101,00.612,000.25}                                                                                                    |                                                                                                    |                                   |                                                        |                |                                                                                                    |
| Field                                                                                                    | Parameter                                                                                                    | Value                                                                                                    | Data Type                         | String Length                                          | Position       | Description                                                                                                    |
| 1                                                                                                    | Header+CMD                                                                                                    | {DATA101                                                                                                    | String                            | 8 Byte                                                 | 1-8            |                                                                                                    |
| -                                                                                                    |                                                                                                    | <u></u>                                                                                                    | e                                 | <b>CD</b> .                                            | 40.45          | Header+Command code                                                                                                    |
| 2                                                                                                    | Fastening time                                                                                                    | 00.000~99.999                                                                                                    | String                            | 6Byte                                                  | 10-15          | Header+Command code<br>Fastening time                                                                                                    |
| 3                                                                                                    | Fastening time<br>Torque                                                                                                    | 00.000~99.999<br>Please refer tothe specification of s                                                                                                    | String<br>String                  | 6Byte<br>7Byte                                         | 10-15<br>17-23 | Header+Command code<br>Fastening time<br>Torque(Torque value varies according to the<br>torque unit)+Tail                                                                                                    |
| 3                                                                                                    | Fastening time<br>Torque                                                                                                    | 00.000~99.999<br>Please refer tothe specification of s                                                                                                    | String<br>String                  | 6Byte<br>7Byte                                         | 10-15<br>17-23 | Header+Command code<br>Fastening time<br>Torque(Torque value varies according to the<br>torque unit)+Tail<br>ASCII code LE                                                                                                    |
| 3                                                                                                    | Fastening time<br>Torque                                                                                                    | 00.000~99.999<br>Please refer tothe specification of s                                                                                                    | String<br>String                  | 6Byte<br>7Byte                                         | 10-15<br>17-23 | Header+Command code<br>Fastening time<br>Torque(Torque value varies according to the<br>torque unit)+Tail<br>ASCII code LF<br>ASCII code CR                                                                                                    |
| 3                                                                                                    | Fastening time<br>Torque                                                                                                    | 00.000-99.999<br>Please refer tothe specification of s<br>(DATA101                                                                                                | String<br>String<br>, }Total: 23B | 6Byte<br>7Byte<br>yte,3 Filed                          | 10-15<br>17-23 | Header+Command code<br>Fastening time<br>Torque(Torque value varies according to the<br>torque unit)+Tail<br>ASCII code LF<br>ASCII code CR                                                                                                    |
| 2<br>3<br>                                                                                                    | Fastening time<br>Torque<br>1.Item 1 to 3 are separated by                                                                                                    | 00.000-99.999<br>Please refer tothe specification of s<br>(DATA101<br>"," (ASCII 0x2c)                                                                            | String<br>String<br>, }Total: 23B | 6Byte<br>7Byte<br>yte,3 Filed                          | 10-15<br>17-23 | Header+Command code<br>Fastening time<br>Torque(Torque value varies according to the<br>torque unit)+Tail<br>ASCII code LF<br>ASCII code CR                                                                                                    |
| 2<br>3<br>                                                                                                    | Fastening time<br>Torque<br>1.Item 1 to 3 are separated by<br>2.WIFI and Ethernet will not o                                                                       | 00.000-99.999<br>Please refer tothe specification of s<br>(DATA101<br>"," (ASCII 0x2c)<br>utput (DATA101,) data.                                                  | String<br>String<br>, }Total: 23B | 6Byte<br>7Byte<br>yte,3 Filed                          | 10-15<br>17-23 | Header+Command code<br>Fastening time<br>Torque(Torque value varies according to the<br>torque unit)+Tail<br>ASCII code LF<br>ASCII code CR                                                                                                    |
| 2<br>3<br>3<br>4<br>5<br>                                                                                       | Fastening time<br>Torque<br>1.Item 1 to 3 are separated by<br>2.WIFI and Ethernet will not o<br>RS-232C 9 Pin Female (                                             | 00.000-99.999<br>Please refer tothe specification of s<br>(DATA101<br>"," (ASCII 0x2c)<br>utput (DATA101,) data.<br>DCF) to PC or PLC (DTF)                       | String<br>String<br>, )Total: 23B | 6Byte<br>7Byte<br>yte,3 Filed                          | 10-15<br>17-23 | Header+Command code<br>Fastening time<br>Torque(Torque value varies according to the<br>torque unit)+Tail<br>ASCII code LF<br>ASCII code CR                                                                                                    |
| 2<br>3<br>4<br>5<br>7<br>8<br>8<br>8<br>8<br>8<br>8<br>8<br>8<br>8<br>8<br>8<br>8<br>8<br>8<br>8<br>8<br>8<br>8 | Fastening time<br>Torque<br>1.Item 1 to 3 are separated by<br>2.WIFI and Ethernet will not o<br>RS-232C 9 Pin Female (                                             | 00.000-99.999<br>Please refer tothe specification of s<br>(DATA101<br>"," (ASCII 0x2c)<br>utput (DATA101,) data.<br>DCE) to PC or PLC (DTE)<br>USB                | String<br>String<br>,)Total: 23B  | 6Byte<br>7Byte<br>yte,3 Filed<br>WIFI                  | 10-15          | Header+Command code<br>Fastening time<br>Torque(Torque value varies according to the<br>torque unit)+Tail<br>ASCII code LF<br>ASCII code CR                                                                                                    |
| Communication interface :<br>Connection :                                                                       | Fastening time<br>Torque<br>1.Item 1 to 3 are separated by<br>2.WIFI and Ethernet will not o<br>RS-232C 9 Pin Female (<br>1.Barc                                   | 00.000-99.999<br>Please refer tothe specification of s<br>(DATA101<br>"," (ASCII 0x2c)<br>utput (DATA101) data.<br>DCE) to PC or PLC (DTE)<br>USB<br>ode scanner  | String<br>String                  | 6Byte<br>7Byte<br>yte,3 Filed<br>WIFI<br>1.WIFI module | 10-15 17-23    | Header+Command code<br>Fastening time<br>Torque(Torque value varies according to the<br>torque unit)+Tail<br>ASCII code LF<br>ASCII code CR                                                                                                    |
| a a a a a a a a a a a a a a a a a a a                                                                           | Torque         1.Item 1 to 3 are separated by         2.WiFl and Ethernet will not o         RS-232C 9 Pin Female (         1.Barc         2.Conne         2.Conne | 00.000-99.999<br>Please refer tothe specification of s<br>(DATA101<br>*," (ASCII 0x2c)<br>utput (DATA101_) data.<br>DCE) to PC or PLC (DTE)<br>USB<br>ode scanner | String<br>String<br>)Total: 23B   | 6Byte<br>7Byte<br>yte,3 Filed<br>WIFI<br>1.WIFI module |                | Header + Command code<br>Fastening time<br>Torque(Torque value varies according to the<br>torque unit)+Tail<br>ASCII code LF<br>ASCII code CR                                                                                                    |

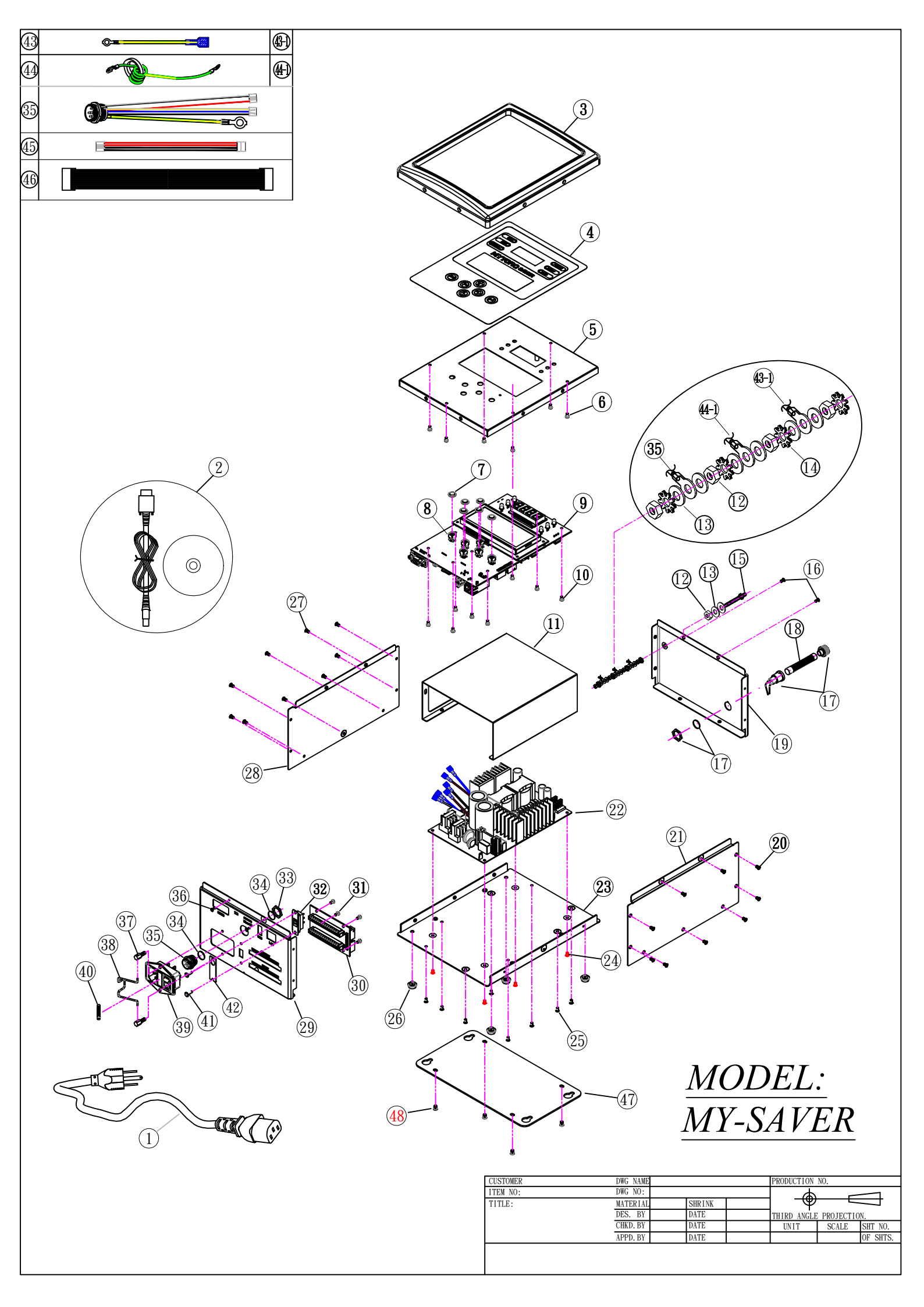

MY-SAVER-N

| No. | PARTS NO.  | PARTS NAME-E     | PARTS NAME-C       | Q'ty | No. | PARTS NO.  | PARTS NAME-E          | PARTS NAME-C                        | Q'ty |
|-----|------------|------------------|--------------------|------|-----|------------|-----------------------|-------------------------------------|------|
| 1   | AA50002    | America Plug     | 美式電源線              | 1    | 23  | CBB00014-2 | Housing-Underside     | 下蓋                                  | 1    |
|     | AA50002-1  | Australia Plug   | 澳式電源線              | 1    | 24  | CH20537    | Srew M3*5L            | 螺絲 圓頭 M3*5L                         | 4    |
|     | AA50002-2  | Europe Plug      | 歐式電源線              | 1    | 25  | CH30226-1  | Srew M3*6             | 螺絲 M3*6                             | 8    |
|     | AA50002-3  | British Plug     | 英式電源線              | 1    | 26  | CH20103-3  | Rubber Shim           | 腳墊                                  | 4    |
|     | AA50002-6  | India Plug       | 印式電源線              | 1    | 27  | CH30226-1  | Srew M3*6             | 螺絲 M3*6                             | 9    |
| 2   | P11307     | USB Converter    | USB 轉換器            | 1    | 28  | C50228-3   | Side housing          | 側蓋                                  | 1    |
| 3   | EC30004-1  | Plastic frame    | 塑膠框                | 1    | 29  | CAD00003-3 | Housing-Front Side    | 前蓋                                  | 1    |
| 4   | YTM0178-2  | Sticker-Model    | 麥拉貼紙               | 1    | 30  | EG31550B   | PCB-IO                | 機板成品 IO背板                           | 1    |
| 5   | CAB00014-2 | Housung-Upside   | 上蓋                 | 1    | 31  | CH20505-6  | Srew M3*5mm           | 螺絲 圓頭 M3*5                          | 4    |
| 6   | CH20102-5  | Srew TP3*6       | 螺絲 TP3*6           | 6    | 32  | P11403-2   | Selector switch       | 電壓選擇開關                              | 1    |
| 7   | CC28028-16 | Button           | 手按鍵開關鈕 黑色          | 6    | 33  | X10068     | Bolt                  | 螺帽                                  | 1    |
| 8   | C50226-1   | Button Fixture   | 按鍵開關蓋 黑色           | 6    | 34  | X10067     | Washer                | 墊片                                  | 2    |
| 9   | EG31545-4  | P.C.B-LCD        | 機板成品 控制LCD面板       | 1    | 35  | PZ50165-32 | Connector             | 插座半成品                               | 1    |
| 10  | CH20505-6  | Srew M3*5mm      | 螺絲 圓頭 M3*5         | 8    | 36  | CH30226-1  | Srew M3*6             | 螺絲 M3*6                             | 2    |
| 11  | C50229-3   | Plastic frame    | 防護蓋                | 1    | 37  | CH20102-33 | Srew                  | 六角螺絲 M4                             | 2    |
| 12  | CH20401    | Bolt             | 螺帽                 | 5    | 38  | E31801-1   | Plug fixer            | 扣環 U型                               | 1    |
| 13  | CH20301    | Washer           | 華司                 | 8    | 39  | P11400     | Socket (with fuse)    | 搖擺開闢加IEC公座                          | 1    |
| 14  | CH20302    | Washer           | 外齒型華司              | 4    | 40  | E31501-19  | FUSE (10A)            | 保險絲 (10A)                           | 1    |
| 15  | CH20535    | Srew M4*38L      | 螺絲 M4*38L          | 1    | 41  | CH20513    | Srew M3*12LT-NI       | 螺絲 傘頭 M3*12LT-NI                    | 2    |
| 16  | CH30226-1  | Srew M3*6        | 螺絲 M3*6            | 2    | 42  | C50216-2   | Fixture               | 保護蓋                                 | 1    |
| 17  | E31502-5   | Fuse             | 保險絲座               | 1    | 43  | CH50696-7  | Grounding Means-350mm | 接地線-350mm                           | 1    |
| 18  | E31501-21  | FUSE (15A)       | 保險絲 (15A)          | 1    | 44  | E31315     | Grounding Means       | 電感含接地線 3.3mH PVC UL1007#/18AWG(綠滾黃) | 1    |
| 19  | CBD00003-3 | Housing-backside | 後蓋                 | 1    | 45  | E31711-2   | 4Pin Plug             | 4P 雙頭排插含線 220mm 間距3.96mm TCC/TCS用   | 1    |
| 20  | CH30226-1  | Srew M3*6        | 螺絲 M3*6            | 9    | 46  | E31726-4   | 24Pin Plug            | 24P 雙排插頭含線 220mm                    | 1    |
| 21  | C50228-3   | Side housing     | 側蓋                 | 1    | 47  | CJ20015-2  | Fixed Plate           | 固定板                                 | 1    |
| 22  | EG50101-35 | РСВ              | 機板成品 AO1160M-40C3A | 1    | 48  | CH20519-4  | Srew M4*6             | 螺絲 M4*6                             | 4    |

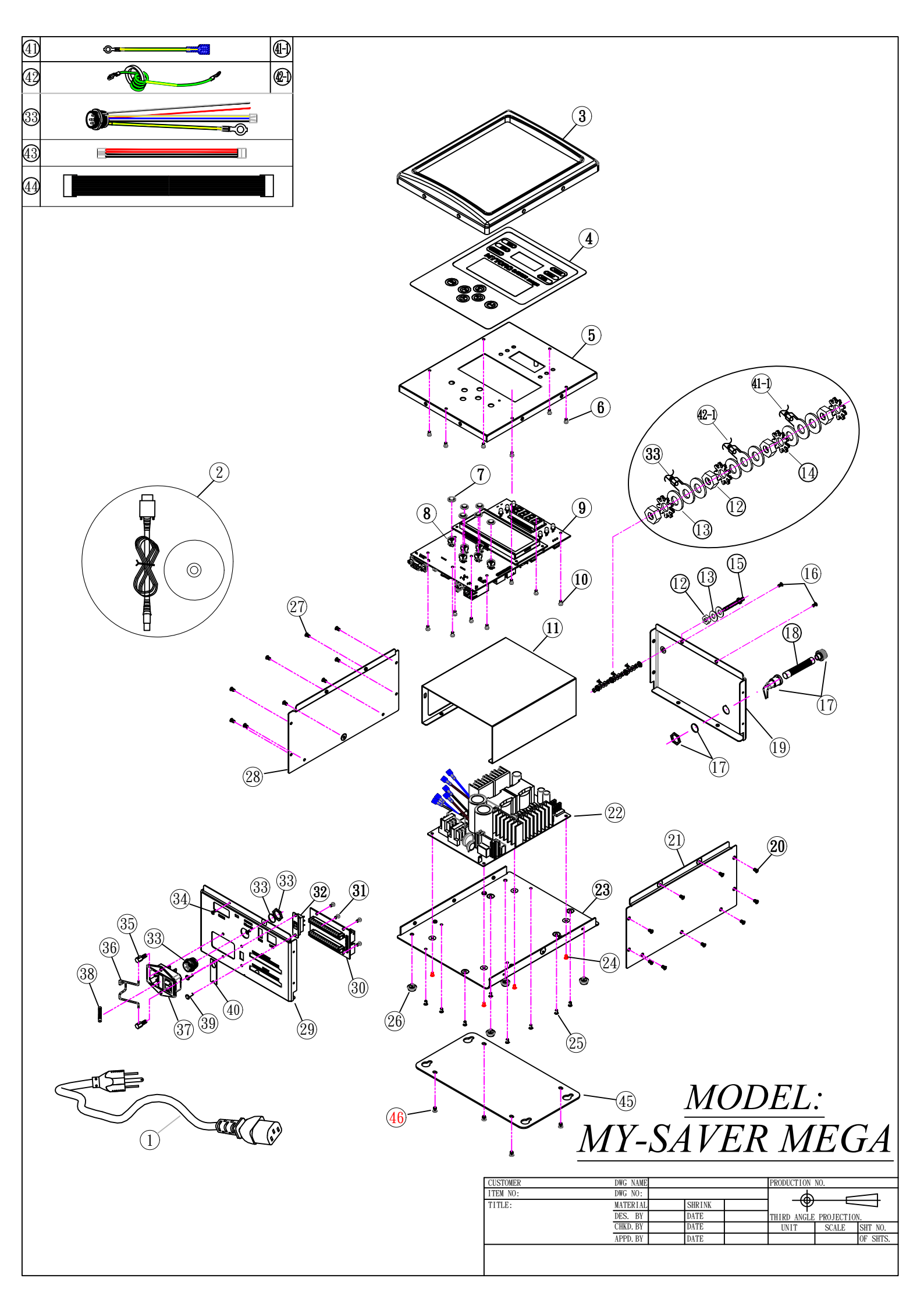

MY-SAVER MEGA

| No. | PARTS NO.  | PARTS NAME-E     | PARTS NAME-C | Q'ty | No. | PARTS NO.  | PARTS NAME-E          | PARTS NAME-C                        | Q'ty |
|-----|------------|------------------|--------------|------|-----|------------|-----------------------|-------------------------------------|------|
| 1   | AA50002    | America Plug     | 美式電源線        | 1    | 22  | EG50101-35 | PCB                   | 機板成品 AO1160M-40C3A                  | 1    |
|     | AA50002-1  | Australia Plug   | 澳式電源線        | 1    | 23  | CBB00014-2 | Housing-Underside     | 下蓋                                  | 1    |
|     | AA50002-2  | Europe Plug      | 歐式電源線        | 1    | 24  | CH20537    | Srew M3*5L            | 螺絲 圓頭 M3*5L                         | 4    |
|     | AA50002-3  | British Plug     | 英式電源線        | 1    | 25  | CH30226-1  | Srew M3*6             | 螺絲 M3*6                             | 8    |
|     | AA50002-6  | India Plug       | 印式電源線        | 1    | 26  | CH20103-3  | Rubber Shim           | 腳墊                                  | 4    |
| 2   | P11307     | USB Converter    | USB 轉換器      | 1    | 27  | CH30226-1  | Srew M3*6             | 螺絲 M3*6                             | 9    |
| 3   | EC30004-1  | Plastic frame    | 塑膠框          | 1    | 28  | C50228-3   | Side housing          | 側蓋                                  | 1    |
| 4   | YTM0178-9  | Sticker-Model    | 麥拉貼紙         | 1    | 29  | CAD00003-6 | Housing-Front Side    | 前蓋                                  | 1    |
| 5   | CAB00014-2 | Housung-Upside   | 上蓋           | 1    | 30  | EG31550B   | PCB-IO                | 機板成品 IO背板                           | 1    |
| 6   | CH20102-5  | Srew TP3*6       | 螺絲 TP3*6     | 6    | 31  | CH20505-6  | Srew M3*5mm           | 螺絲 圓頭 M3*5                          | 4    |
| 7   | CC28028-16 | Button           | 手按鍵開關鈕 黑色    | 6    | 32  | P11403-2   | Selector switch       | 電壓選擇開關                              | 1    |
| 8   | C50226-1   | Button Fixture   | 按鍵開關蓋 黑色     | 6    | 33  | PZ50165-33 | Connector             | 插座半成品                               | 1    |
| 9   | EG31545-4  | P.C.B-LCD        | 機板成品 控制LCD面板 | 1    | 34  | CH30226-1  | Srew M3*6             | 螺絲 M3*6                             | 2    |
| 10  | CH20505-6  | Srew M3*5mm      | 螺絲 圓頭 M3*5   | 8    | 35  | CH20102-33 | Srew                  | 六角螺絲 M4                             | 2    |
| 11  | C50229-3   | Plastic frame    | 防護蓋          | 1    | 36  | E31801-1   | Plug fixer            | 扣環 U型                               | 1    |
| 12  | CH20401    | Bolt             | 螺帽           | 5    | 37  | P11400     | Socket (with fuse)    | 搖擺開闢加IEC公座                          | 1    |
| 13  | CH20301    | Washer           | 華司           | 8    | 38  | E31501-19  | FUSE (10A)            | 保險絲 (10A)                           | 1    |
| 14  | CH20302    | Washer           | 外齒型華司        | 4    | 39  | CH20513    | Srew M3*12LT-NI       | 螺絲 傘頭 M3*12LT-NI                    | 2    |
| 15  | CH20535    | Srew M4*38L      | 螺絲 M4*38L    | 1    | 40  | C50216-2   | Fixture               | 保護蓋                                 | 1    |
| 16  | CH30226-1  | Srew M3*6        | 螺絲 M3*6      | 2    | 41  | CH50696-7  | Grounding Means-350mm | 接地線-350mm                           | 1    |
| 17  | E31502-5   | Fuse             | 保險絲座         | 1    | 42  | E31315     | Grounding Means       | 電感含接地線 3.3mH PVC UL1007#/18AWG(綠滾黃) | 1    |
| 18  | E31501-21  | FUSE (15A)       | 保險絲 (15A)    | 1    | 43  | E31711-2   | 4Pin Plug             | 4P 雙頭排插含線 220mm 間距3.96mm TCC/TCS用   | 1    |
| 19  | CBD00003-3 | Housing-backside | 後蓋           | 1    | 44  | E31726-4   | 24Pin Plug            | 24P 雙排插頭含線 220mm                    | 1    |
| 20  | CH30226-1  | Srew M3*6        | 螺絲 M3*6      | 9    | 45  | CJ20015-2  | Fixed Plate           | 固定板                                 | 1    |
| 21  | C50228-3   | Side housing     | 側蓋           | 1    | 46  | CH20519-4  | Srew M4*6             | 螺絲 M4*6                             | 4    |

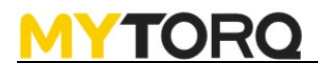

Our company reserves the right to modify the product without prior notice.